## [사이버캠퍼스] 성적 가중치 반영하기

1. 왼쪽 [성적관리] 메뉴를 클릭합니다.

2. 두번째 [카테고리 및 항목] 탭을 클릭한 후 [카테고리 추가] 버튼을 클릭합니다.

## 🕒 카테고리 및 항목 편집: 간단히 보기

| 제목            |   | 칩기          | 전략 🕜 | 가산 점수 🕜 | 최고 성적  | 동작들            | 선택       |
|---------------|---|-------------|------|---------|--------|----------------|----------|
| 🛅 기독교와세계      | 3 | 성적 단순 가중 평균 | •    |         |        | <b>≰</b> ≂ 3   | 모목<br>없용 |
| 🞝 1차 과제물      | - |             |      |         | 100.00 | <b>≤</b> ‡ ~ ≙ |          |
| $ar{x}$ 강좌 합계 | - |             |      |         | 100.00 | 🗐 🖘 🔒          |          |

카테고리 명에 가중치를 부여할 항목을 입력하고, 최고 성적을 입력한 뒤에 [변경사항 저장] 버
튼을 클릭합니다. 예) 1차과제가 10점 만점일 경우 10으로 입력

| 성적 카테고리 |         |             | * 고급설정 보이기 |
|---------|---------|-------------|------------|
|         | 카테고리명*  | 1차 과제       |            |
|         | 집계 전략 🔞 | 성적 단순 가중 평균 |            |

| 성적 유형 @ 값<br>적도 @ 척도 사용하지 않음<br>최고성적 @ 10<br>최저 성적 @ 0<br>비공개 @ | * 고급설정 ! |         | 합계                | 카테고리 합계 |
|-----------------------------------------------------------------|----------|---------|-------------------|---------|
| 척도 @ 척도 사용하지 않음   최고성적 @ 10   최저 성적 @ 0   비공개 @                 |          | ]       | 성적 유형 👔 🛛 🔽 💌     | 성적 유    |
| 최고성적 @ 10<br>최지 성적 @ 0<br>비공개 @ □                               |          | 하지 않음 🔍 | 척도 🔞 🛛 척도 사용하지 않음 | 권       |
| 최저 성적 @ 0 이 이 이 이 이 이 이 이 이 이 이 이 이 이 이 이 이 이                   |          |         | 최고성적 🔞 10         | 최고성     |
| 비공개 🕡 🔲                                                         |          |         | 최저 성적 🔞 0         | 최저 성    |
|                                                                 |          |         | 비공개 🔞 🔲           | 비공      |
| 잠금 🔞 🔍                                                          |          |         | 잠금 🔞 🔲            | 겯       |

| 변경사항 저장 | 취소 |
|---------|----|
|         |    |

4. 해당 항목 옆의 옮기기 버튼을 클릭합니다.

| 제목               | 집게          | 전략@ | 가산 점수 🕜 | 최고 성적  | 동작들            | 선택       |
|------------------|-------------|-----|---------|--------|----------------|----------|
| 🦲 기독교와세계         | 성적 단순 가중 평균 | •   |         | -      | ≰ ∞ 3          | 모두<br>없음 |
| 🚺 1차 과제물         | -           |     |         | 100.00 | <b>≤</b> ‡ ~ ≙ |          |
| 🣔 1차 과제          | 성적 단순 가중 평균 | •   |         | -      | ≰×∳∞∂          | 모두<br>없음 |
| $ar{x}$ 카테고리 합계  | -           |     |         | 10.00  | iii 🕷 🔒        |          |
| $ar{\chi}$ 강좌 합계 | -           |     |         | 100.00 | 🗐 🖘 🔒          |          |

5. 생성한 카테고리 밑으로 이동을 시킵니다.

|                  |    | 제목 |  |
|------------------|----|----|--|
| 🔁 기독교와세계         |    |    |  |
| →[]              |    |    |  |
| 1차 과제물 (옮기기)     |    |    |  |
| 🔁 1차과제           | -, |    |  |
| → <mark>i</mark> |    |    |  |
| →[]              |    |    |  |

## 6. 이동된 항목을 확인한 후에 [변경사항 저장] 버튼을 클릭합니다.

| 가중지를 반영할 나는 양독들도 동일안 방법으로 실정입 | 가중치를 | 를 반영할 다른 | · 항목들도 | 동일한 | 방법으로 | 설정합니다 |  |
|-------------------------------|------|----------|--------|-----|------|-------|--|
|-------------------------------|------|----------|--------|-----|------|-------|--|

| 제목                 | 집게 전략 🔞              | 가산 점수 🔞        | 최고 성적  | 동작들           | 선택       |
|--------------------|----------------------|----------------|--------|---------------|----------|
| 🔁 기독교와세계           | 성적 단순 가중 평균   ▼      |                |        | £4 ~~ ∂       | 모두<br>없음 |
| 🛅 1차 과제            | 성적 단순 가중 평균   ▼      |                |        | ≰×♠≋∄         | 모두<br>없음 |
| 👃 1차 과제물           |                      |                | 100.00 | ≰ 💠 🖘 🔒       |          |
| $ar{\chi}$ 카테고리 합계 |                      |                | 10.00  | <b>≣ ≋ </b> ∂ |          |
| $ar{x}$ 강좌 합계      |                      |                | 100.00 | □ ~ 2         |          |
|                    | 변경사형<br>다음으로 선택항목 옮김 | * 저장<br>: 선택 ▼ |        |               |          |
|                    | 카테고리 추가              | 성적 항목 추가       |        |               |          |